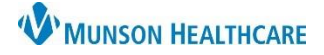

## Cerner PowerChart EDUCATION

#### New Results/Orders icons

Directly above the Activities Column is the new results/orders icon.

• The number to the right of the icon indicates the number of new results/orders there are for all of the patients

on CareCompass. 🚇 22

- New results/orders icon 🗰
- New critical results/STAT/NOW orders icon \\$
- Clicking on the icon will open a window displaying the breakdown of new results/orders per patient.
  - $\circ$   $\;$  Red text indicates critical results and/or STAT/NOW orders.

|                 | <b>@</b> 22 |        |  |
|-----------------|-------------|--------|--|
| Patient         | Results     | Orders |  |
| EDUCATION, EMMA | 4           | 11     |  |
| EDUCATION, TOM  | 5           | 2      |  |

#### **Activities Column**

The Activities Column has a line indicating task types.

- 1. Red line indicates overdue tasks.
- 2. Blue line indicates medication tasks.
- 3. Gray line indicates patient care and other tasks.

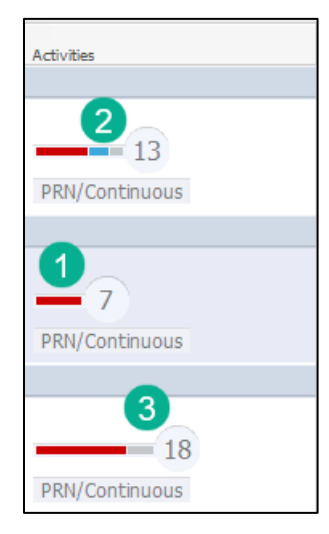

- 4. The circle with the number inside of it indicates the number of tasks due.
- 5. Hovering over the number displays the task types.
  - o Red text indicates overdue tasks.

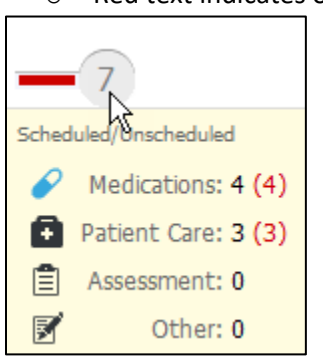

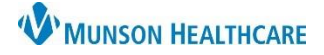

## Cerner PowerChart EDUCATION

### **Activities Column (continued)**

- 6. Clicking on the number in the circle will open the Activities Column.
- 7. Clicking on PRN/Continuous will display the PRN tasks and Continuous IVs.

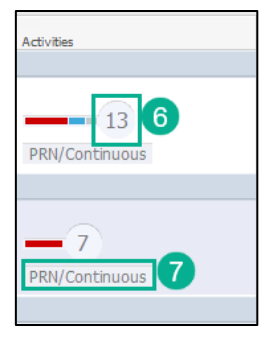

## Activities Column Open

### Three different tabs to view.

- 1. Scheduled/Unscheduled:
  - a. Tasks display in four different categories. Clicking on each icon will filter out that task type.
  - b. Ability to document on tasks.
  - c. Red text indicates overdue tasks.
  - d. Unscheduled task section: displays either available tasks or No Activities.
  - e. Current hour timeframe: displays either available tasks or No Activities.
  - f. Interdisciplinary section displays:
    - Consults/orders from the following departments:
      - RT/PT/OT/ST Therapies
      - o Dietician and other department consults/orders

| EDUCATION, EMMA                                                                                                    | Age: 37yrs                                                              | Sex: F                                   | DOB: 08/25/                   | FIN: MD2217800001 | 8        |
|----------------------------------------------------------------------------------------------------|-------------------------------------------------------------------------|------------------------------------------|-------------------------------|-------------------|----------|
| Scheduled/Unscheduled 1.N/Continuous                                                                                   | Patient Information                                                     |                                          |                               |                   |          |
| 🖋 🗈 🖹 🛃 a 2 Hours 🔤                                                                                                    | 4 Hours 12 Hours                                                        | ]                                        |                               |                   |          |
| e aspirin 325 mg, Oral, Tab, Once, Start 08/0                                                                          | 3/22 15:30:00 EDT, Routine, Sto                                         | op 08/03/22 15:30:00 EDT                 |                               |                   | ^        |
| furosemide (Lasix IVPush) furosemide 40                                                                                | mg, IVPush, Inject, Once, Start                                         | 08/03/22 15:30:00 EDT, Routine           | e, Stop 08/03/22 15:30:00 EDT |                   |          |
| Admission Skin Assessment Task 08 c                                                                                    | 2 13:08:00 EDT, ONCE, 08/28/                                            | 22 13:08:00 EDT                          |                               |                   |          |
| Admit Note Admit Note Task 08/28/22 13:0                                                                               | 8:00 EDT, ONCE, 08/28/22 13:0                                           | 08:00 EDT                                |                               |                   |          |
| Vurse Collect Lab Specimen Task 08/28/2<br>Comment: Ordered by SYSTEM when U                                           | 22 17:19:04 EDT, ONCE, 08/28/2<br>rine Culture was ordered.             | 22 17:19:04 EDT                          |                               |                   |          |
| nystatin (Nystatin *NICU* Oral SUSP) nysta<br>Instruction: Swish and swallow<br>Comment: Place 0.5 ml (50,000 unit) on | atin 100,000 unit =, Oral, Susp, S<br>each side of mouth.               | Start 08/28/22 18:00:00 EDT, Sw          | ish and swallow               |                   |          |
| Unscheduled (No Activities)                                                                                            |                                                                         |                                          |                               |                   |          |
| 19:00 (No Activities) e<br>Interdisciplinary f                                                                         |                                                                         |                                          |                               |                   |          |
| Incentive Spirometry - RT Incentive Spirometr<br>Comment: Auto-ordered by System due                                   | ry (RT) Task Routine, 07/25/22 1<br>to entry of Incentive Spirometry of | 12:43:11 EDT, Scheduled / PRN,<br>order. | Per Protocol                  |                   |          |
| Resp Care Assess and Treat Protocol Ass                                                                                | sess and Treat Protocol task Ro                                         | outine, 07/25/22 12:40:00 EDT, S         | Scheduled / PRN, Per Protocol |                   | ~        |
|                                                                                                    |                                                                         |                                          | b                             | Done Not Done     | Document |

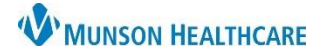

Cerner PowerChart EDUCATION

## Activities Column Open (continued)

- 2. PRN/Continuous:
  - a. Displays PRN tasks and Continuous IVs.

| Scheduled/Unsch 2) PRN/Continuous Patient Information                                                                                                    |  |  |  |  |
|----------------------------------------------------------------------------------------------------|--|--|--|--|
|                                                                                                    |  |  |  |  |
| PRN                                                                                                    |  |  |  |  |
| <ul> <li>HYDROmorphone (Dilaudid IVPush for RANGE ORDER) HYDROmorphone 0.2 to 0.4 mg, IVPush, Inject, q2hr, PRN Moderate-Severe Pain, Start 07/25/22 12:40:00 EDT, Routine<br/>Comment: Pain scale 4 to 6, administer 0.2 mg, may repeat this dose ONCE after 30 minutes if pain score remains 4-6. If last cumulative dose of 0.4 mg was most effective, may administer 0.4 mg at the next dosing int</li> <li>Sodium Chloride 0.9% intravenous solution 250 mL (Sodium Chloride 0.9% IV SOLN 250 mL) Sodium Chloride 0.9% 250 mL, IV, PRN Flush, Start 07/25/22 12:40:00 EDT, Use when hanging IVPB infusion, Routine<br/>Comment: Normal saline (0.9% sodium chloride) is the recommended solution for back priming and flushing. Five percent (5%) Dextrose in water (D5W) may be used as an alternate when drug compatibility is a concern.</li> </ul> |  |  |  |  |
| Continuous                                                                                                    |  |  |  |  |
| Dextrose 5% with 0.45% NaCl and KCl 20 mEq/L intravenous solution 1,000 mL (Dextrose 5%-Sodium Chloride 0.45%+KCl 20 mEq/L IV SOLN 1,000 mL) Dextrose 5% with 0.45% NaCl and KCl 20 mEq/l 1,000 mL, IV, Start                                                                                                    |  |  |  |  |
|                                                                                                    |  |  |  |  |

3. Patient Information:

#### a. Displays patient information that is available by hovering on CareCompass.

| Sche  | duled/UnscheduleN           | I/Cont 3 s Patient Information                                                                                                    |                                                     |
|-------|-----------------------------|----------------------------------------------------------------------------------------------------|-----------------------------------------------------|
| Loc   | ation<br>A4 - 10            |                                                                                                    | Care Team<br>Admitting Provider, Attending Provider |
|       | Isolation:                  | Airborne/Contact with eye protection                                                                                                    | Friedli MD, Patrick H                               |
| Pati  | ent<br>Diet:<br>High Risks: | Dietary Safe Tray, Diet<br>Braden Scale Score 8<br>08:27 2 days ago                                                                                                    | Consulting Provider<br>Yost DO, Hal R               |
|       |                             | Auth (Verified)<br>Suicide Risk High<br>Aug 14, 21:58<br>Auth (Verified)                                                                                                    |                                                     |
|       |                             | Precautions - Suicide Acute<br>08/14/22 21:58:00 EDT, Check patient q 15 min and record; move to safe room;<br>no sharps; search patient and belongings with attention to meds; remove harmful<br>objects and document; observe patient swallows meds<br>Aug 14, 21:58 |                                                     |
|       |                             | Precautions<br>aspiration precautions, fall risk, suicide precautions, swallowing precautions<br>Jul 25, 12:56<br>Auth (Verified)                                                                                                    |                                                     |
|       |                             | Special needs Confused, hearing impaired, vision impaired<br>Jul 25, 12:56<br>Auth (Verified)                                                                                                    |                                                     |
|       | Allergies                   | lisinopril                                                                                                    |                                                     |
|       | _                           |                                                                                                    |                                                     |
| Visit | Reason for Visit:           | fell down stairs                                                                                                    |                                                     |
|       | Length of Stay:             | 2m                                                                                                    |                                                     |
|       | Admission Date:             | Jun 27                                                                                                    |                                                     |
|       |                             |                                                                                                    |                                                     |

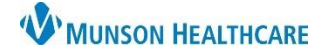

Cerner PowerChart EDUCATION

## **Documenting Tasks**

- 1. Tasks are divided into four categories.
  - Medications
  - Patient Care
  - Assessment
  - o Other
- 2. Select the task to document on.
  - o Medication tasks cannot be documented on or rescheduled from CareCompass.
  - Red text indicates overdue tasks.
- 3. Click the appropriate charting action.
- 4. Selecting Document will open task as a form or open interactive view for documentation.

| EDUCATION, EMMA                                                                                                    | Age: 37yrs            | Sex: F | DOB: 08/25/ | FIN: MD2217800001 | 8        |  |
|----------------------------------------------------------------------------------------------------|-----------------------|--------|-------------|-------------------|----------|--|
| Scheduled/Unscheduled PRN/Continuou                                                                                                | s Patient Information |        |             |                   |          |  |
| 🖉 🖻 🖹 📝 🚺 2 Hours                                                                                                    | 4 Hours 12 Hours      |        |             |                   |          |  |
| Current                                                                                                    |                       |        |             |                   | •        |  |
| 🔗 aspirin 325 mg, Oral, Tab, Once, Start (                                                                                         |                       |        |             |                   |          |  |
| furosemide (Lasix IVPush) furosemide 20 mg, IVPush, Inject, Once, Start 08/28/22 12:00:00 EDT, Routine, Stop 08/28/22 12:00:00 EDT |                       |        |             |                   |          |  |
| Admission Skin Assessment Task 08/28/22 13:08:00 EDT, ONCE, 08/28/22 13:08:00 EDT                                                  |                       |        |             |                   |          |  |
| Admit Note Admit Note Task 08/28/22 13:08:00 EDT, ONCE, 08/28/22 13:08:00 EDT                                                      |                       |        |             |                   |          |  |
| 2 Braden Assessment Task 08/28/22 14:00:00 EDT                                                                                     |                       |        |             |                   |          |  |
| Unscheduled (No Activities)                                                                                                    |                       |        |             |                   |          |  |
| 16:00 (No Activities)                                                                                                    |                       |        |             |                   | 4        |  |
|                                                                                                    |                       |        | 3           | Done Not Done     | Document |  |